## SEARCH FOR COMPANIES ON WWW.CVR.DK

- 1) Go to <u>www.cvr.dk</u>
- 2) Change language to "English"

CVR - Det Centrale Virksomhedsregister

3) Click "Filter"

| CVR - Central Business Register |      |                             |                       |          |  |
|---------------------------------|------|-----------------------------|-----------------------|----------|--|
| Search CVR                      | Help | 🖞 View basket               |                       |          |  |
|                                 |      |                             |                       |          |  |
|                                 |      |                             | Search CVR            |          |  |
|                                 | Sec  | ırch CVR number, business r | name, address, person | Q        |  |
|                                 |      |                             |                       | Filter 🗸 |  |

Dansk | English | Kalaallisut

## 4) Click "Select industry"

| Search CVR                                        |                                                             |                                              |  |  |  |  |  |
|---------------------------------------------------|-------------------------------------------------------------|----------------------------------------------|--|--|--|--|--|
| Search CVR number, business name, address, person |                                                             |                                              |  |  |  |  |  |
| Municipality                                      | Region                                                      | Close filter <b>^</b><br>Number of employees |  |  |  |  |  |
| Choose ~                                          | Choose ~                                                    | Choose 🗸                                     |  |  |  |  |  |
| Business status                                   | Business type                                               | Business marker                              |  |  |  |  |  |
| Choose 🗸                                          | Choose ~                                                    | Choose 🗸                                     |  |  |  |  |  |
| Person's affiliation Choose                       | Business's start and cessation<br>dates<br>Show date filter | Choose activity Select industry              |  |  |  |  |  |

- 5) Type the desired industry activity code and click the magnifying glass (*Tip: see the document "Most common activity codes for internship companies"*)
- 6) Click "Select", when the search result appears

| Search for a industry                                                                                                    | ×      |
|----------------------------------------------------------------------------------------------------|--------|
| Fremsøg den relevante branche og vælg den derefter fra listen 711100 Note that you're searching in main industry and not secondary industry. | Q      |
| + 711100 Arkitektvirksomhed                                                                                                    | Select |

- 7) Choose which region (or municipality) the company must be placed in. (*Tip: The recommended choice is "Region Hovedstaden" (The Capital Region of Denmark)*)
- 8) Filter by number of employees in the company.
- 9) Click the magnifying glass to update the search

| Search CVR                                        |                                                             |                                          |  |  |  |  |  |
|---------------------------------------------------|-------------------------------------------------------------|------------------------------------------|--|--|--|--|--|
| Search CVR number, business name, address, person |                                                             |                                          |  |  |  |  |  |
| Municipality Choose                               | Region<br>Choose ~                                          | Close filter  Number of employees Choose |  |  |  |  |  |
| Business status                                   | Business type                                               | Business marker                          |  |  |  |  |  |
| Choose 🗸                                          | Choose 🗸                                                    | Choose ~                                 |  |  |  |  |  |
| Person's affiliation Choose                       | Business's start and cessation<br>dates<br>Show date filter | Choose activity Select another industry  |  |  |  |  |  |
|                                                   |                                                             | 711100 Arkitektvirksomhed $\times$       |  |  |  |  |  |

## 10) Click on a company to see detailed information about it

## 11) Click "Download search result" to save companies in Excel

| HOLSCHER NORDBERG Architecture and<br>Planning A/S<br>Vermundsgade 40A, 3.<br>2100 København Ø | CVR:<br>21151009        | <b>Status:</b><br>Normal | <b>Business type:</b><br>Aktieselskab | $( \mathbf{a} )$ |
|------------------------------------------------------------------------------------------------|-------------------------|--------------------------|---------------------------------------|------------------|
| <b>SLA A/S</b><br>Njalsgade 17B, 3.<br>2300 København S                                        | <b>CVR:</b><br>19375773 | Status:<br>Normal        | <b>Business type:</b><br>Aktieselskab | $( \mathbf{P} )$ |
| <b>JJW ARKITEKTER A/S</b><br>Finsensvej 78<br>2000 Frederiksberg                               | CVR:<br>19372375        | <b>Status:</b><br>Normal | <b>Business type:</b><br>Aktieselskab | $\ni$            |
| <b>COBE A/S</b><br>Orientkaj 4<br>2150 Nordhavn                                                | CVR:<br>30914678        | <b>Status:</b><br>Normal | Business type:<br>Aktieselskab        | $( \mathbf{P} )$ |
| ➡ Download search result (XLSX)                                                                |                         |                          | Previous 1 2 3                        | 4 5 Next         |